## ふるさとチョイスから申し込む場合

【滋賀県内にお住まいの方、お礼の品を希望されない方】 ※滋賀県外にお住まいの方で、お礼の品を希望される方はp.3へ (1)-1『「お礼の品」不要の寄付をする』を選択

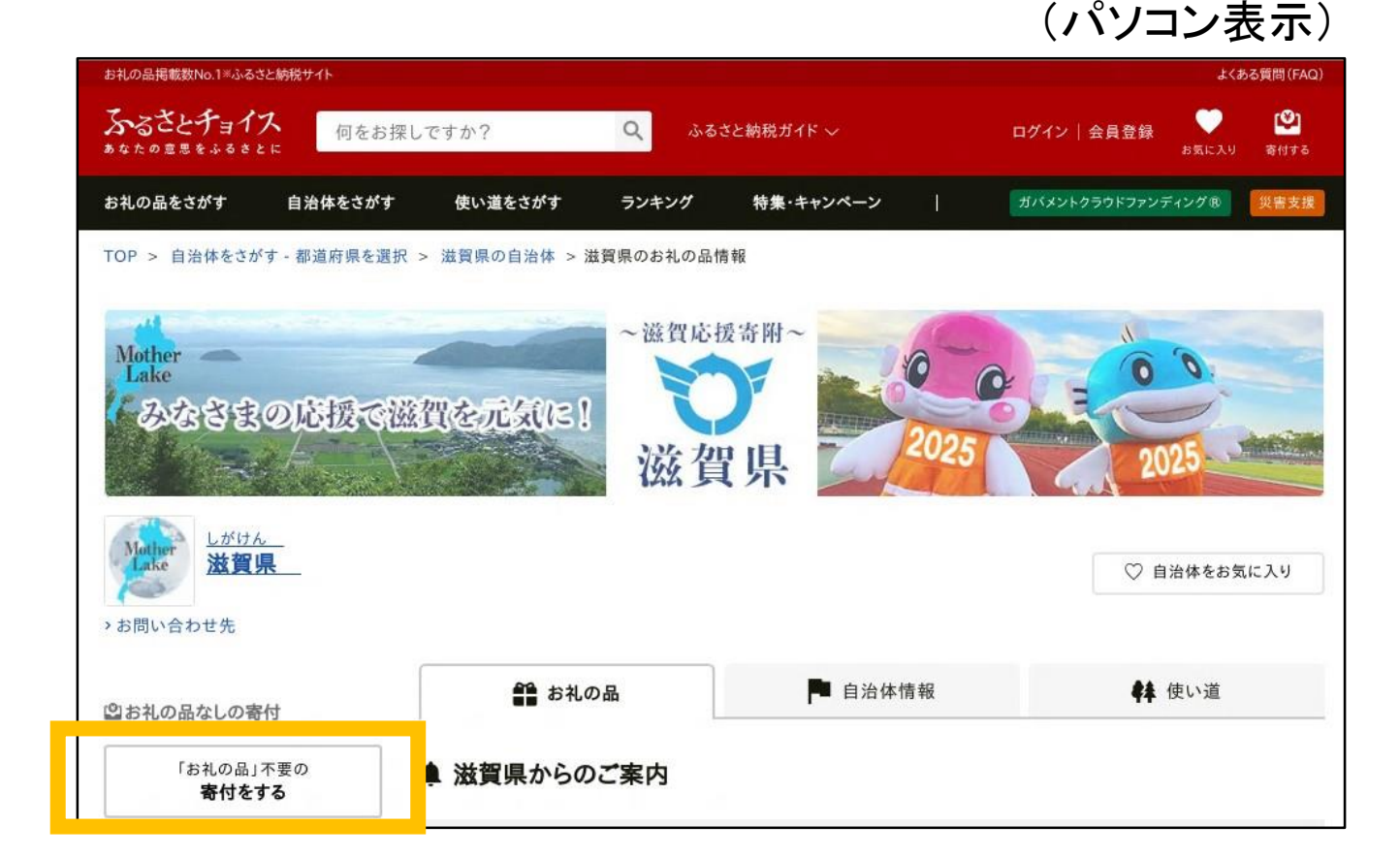

(スマホ表示)

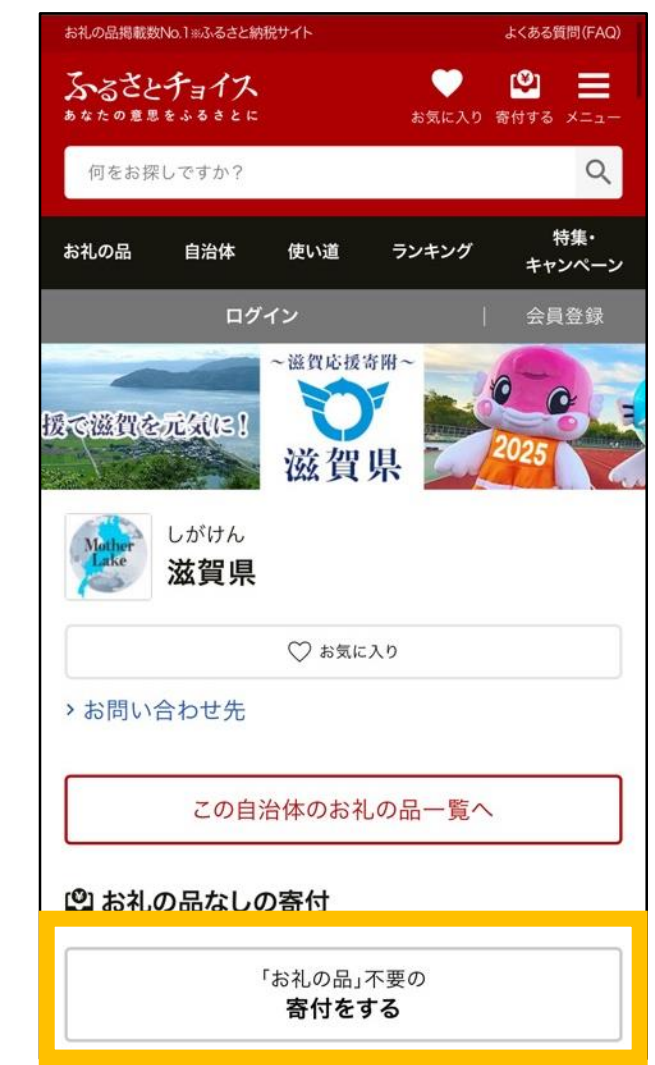

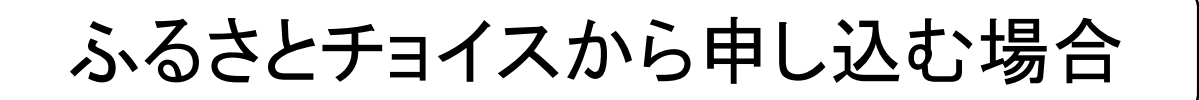

【滋賀県内にお住まいの方、お礼の品を希望されない方】 (1)-2 寄付金額を入力し、『寄付する』を選択 (会員登録済み、新規会員登録する場合→p.5へ、

会員登録しない場合→p.6へ)

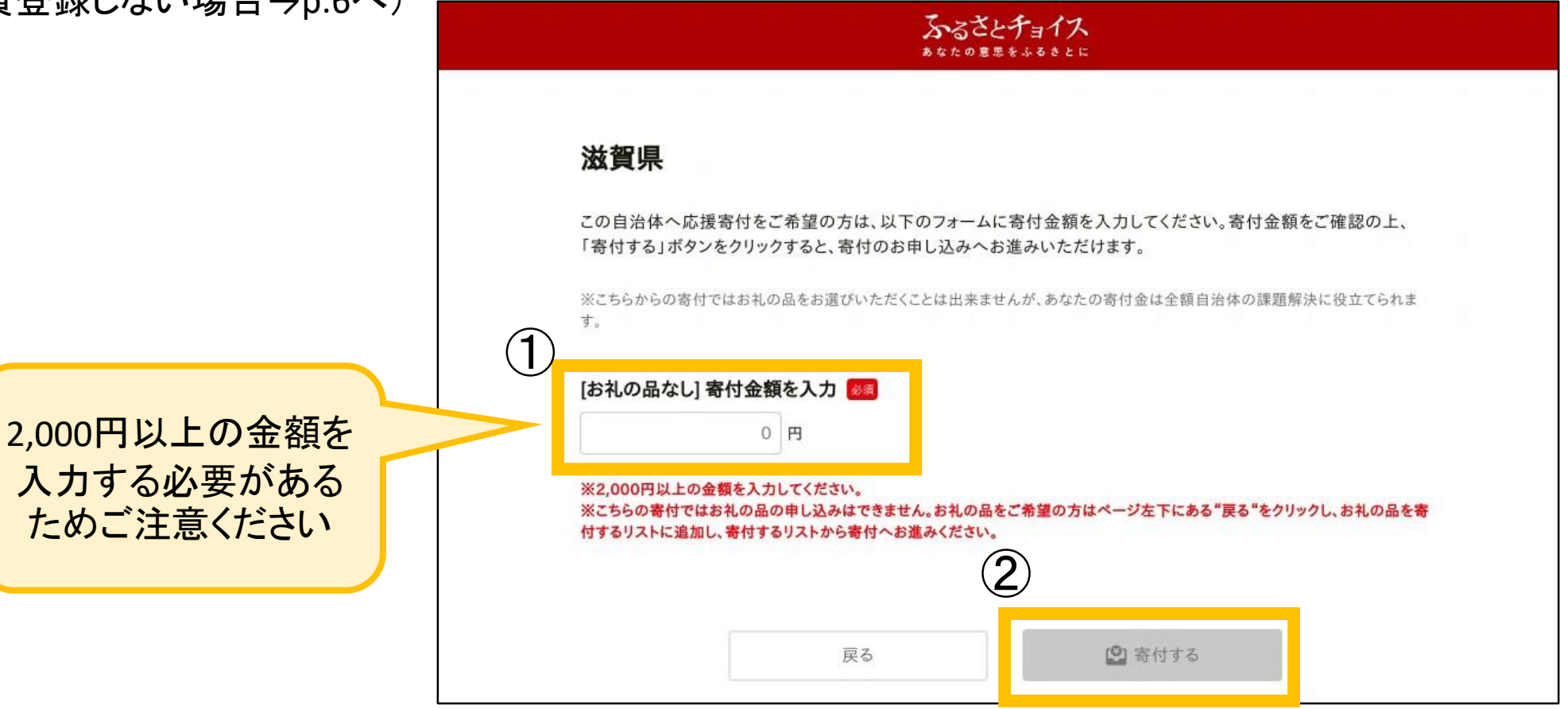

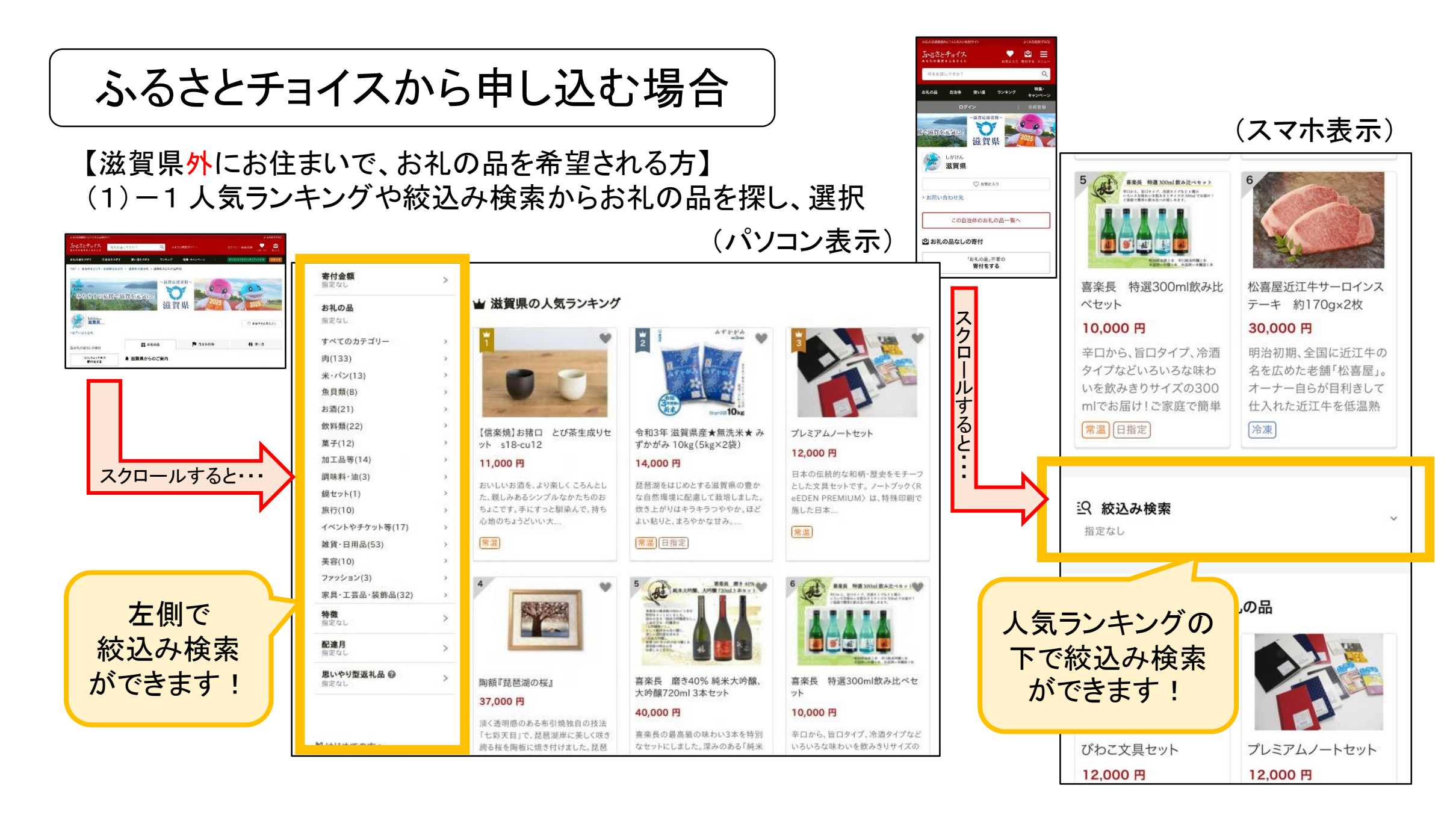

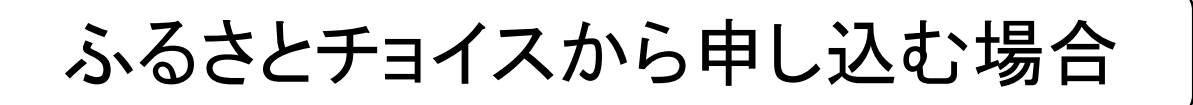

【滋賀県<mark>外</mark>にお住まいで、お礼の品を希望される方】 (1)-2 お礼の品の数量を決め、『寄付へ進む』を選択

Q

ふるさと納税ガイド 🎺

S礼の品掲載数No.1=ふるさと納税サイト

何をお探しですか?

ふるさとチョイス

## (1)-3選択内容に間違いがなければ、

『この自治体の申し込みへ進む』を選択 (会員登録済み、新規会員登録する方→p.5へ、 会員登録しない方→p.6へ)

| かりの日をさがす 白油分をさがす 防い潜をさがす ニンナ              |                                                         |                                                                                                  |
|-------------------------------------------|---------------------------------------------------------|--------------------------------------------------------------------------------------------------|
| TOP > 自治体をさがす - 都道府県を選択 > 滋賀県の自治体 > 滋賀県の3 |                                                         | ◎ 寄付するリスト                                                                                        |
| しがけん                                      |                                                         | こちらの画面から寄付したい自治体のお申し込みに進んでください。<br>※明ffの35時に3.8々自治体でとになります。<br>※決済力法は商治体でとに異なります。                |
| <b>滋賀県</b>                                |                                                         | 控除金額シミュレーションを使えば、ふるさと納税で控除される金額の目安を知ることができます。<br>> 今すぐ計算する                                       |
| 松喜屋近江牛厳選すき焼き・しゃぶしゃぶ用(2                    | 3~4人前)                                                  |                                                                                                  |
|                                           | 寄付金額<br>20,000 円 <u>家田(At</u> お気に)                      | 寄付先(1/1件)<br><b> 送賀県</b> ・ 血液体ページへ                                                               |
| <b>BENKK</b>                              |                                                         | 寄付内容の確認         寄付類           1         1         1         1         1         20         000 円 |
|                                           | 数量: 1 : 在庫: あり (2                                       | 在庫:A9<br>充沛日:第次告送LIT                                                                             |
|                                           | ファスト寄付で申し込む 🛛 😢 寄付へ進む                                   | 20,000円 数量: 1 : 制除 お気に入りへ移す                                                                      |
|                                           | おすすめ 最短2ステップで申し                                         | ● 自治体応援のため追加寄付する 任憲                                                                              |
|                                           | > ファスト寄付とは?                                             | 合計寄付金額 20,000 円                                                                                  |
| Q.画像を拡大する                                 | <ul> <li>&gt;対応している決済方法</li> <li>&gt;お問い合わせ先</li> </ul> | この自治体の申し込みへ適む                                                                                    |

よくある質問(FA

0

マイページーログアウト

-

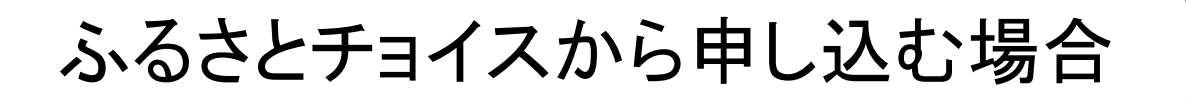

【会員登録済みの方】 (2)「ログインして寄付する」でログインIDと パスワードを入力し、『ログイン』を選択 →p.7へ 【新規会員登録する方】

(2)「新規会員登録して寄付する」で 『会員登録ページへ』を選択し、会員登録後にp.7へ

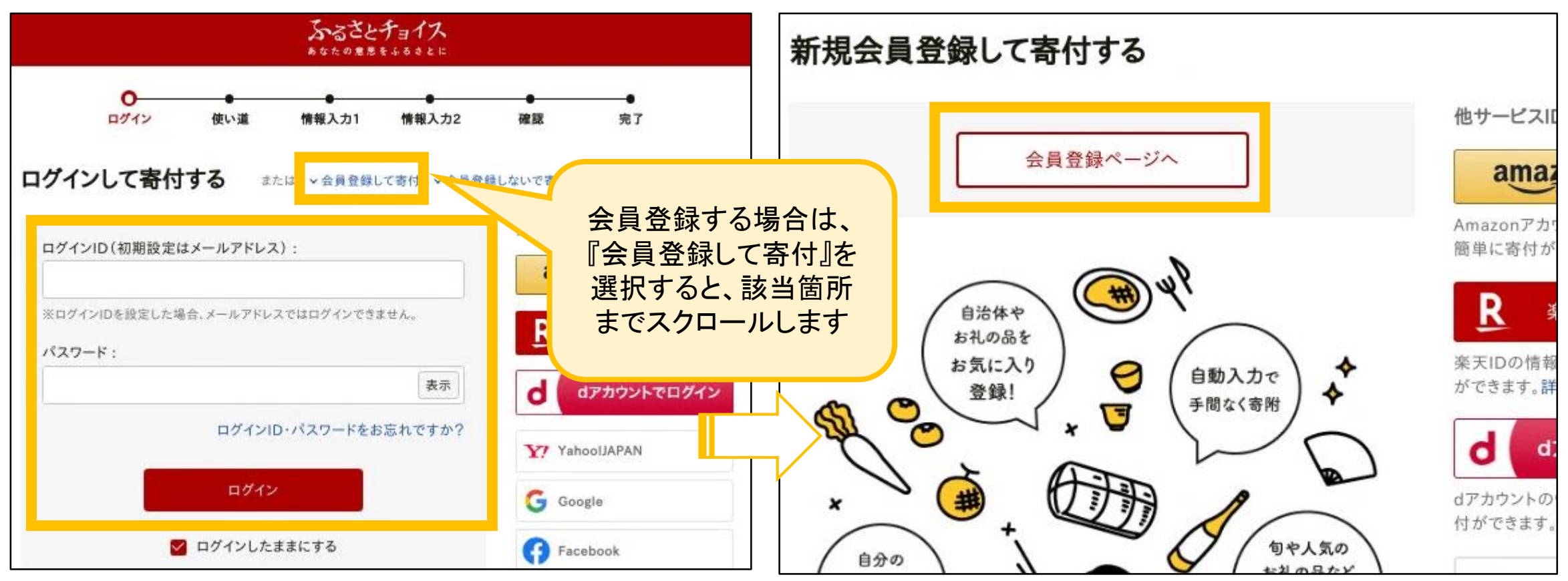

## ふるさとチョイスから申し込む場合

【会員登録をしないで寄付する方】 (2)「会員登録しないで寄付する」の『寄付の申込みへ』を選択

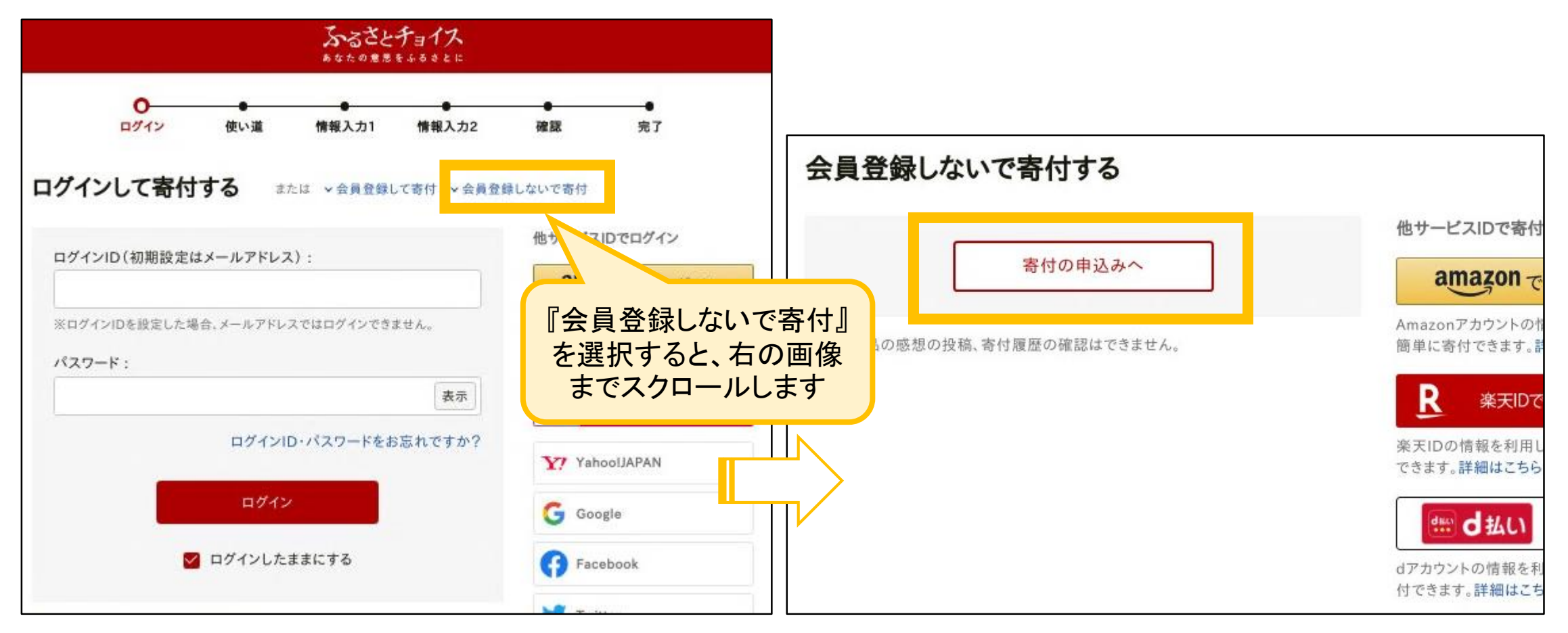

## ふるさとチョイスから申し込む場合

(3) 使い道の選択において、『⑧県立学校を応援しよう』を選択した後、『次へ進む』を選択

| ⊙                                                                               |                                                           |
|---------------------------------------------------------------------------------|-----------------------------------------------------------|
| □ 寄付金の使い道を選択                                                                    |                                                           |
| 寄付のお申し込みに進んでいただき、ありがとうございます。<br>ふるさと納税では、寄付金を自治体がどのような使い道にするのか、あなたが選択することができます。 | ○ ⑥学習船「うみのこ」を応援しよう                                        |
| ◎新型コロナウイルス感染症対策(滋賀県がんばる医療・福祉応援寄附)                                               | ○ ⑦子どもたちの健やかな育ちを守ろう                                       |
| ○ ①美しい琵琶湖を守ろう                                                                   | <ul> <li>⑧県立学校を応援しよう</li> </ul>                           |
| ②健康な「やま・森」をつくろう                                                                 | 学習環境の改善など、県立学校それぞれの取組に活用しま<br>す。一覧に掲載している学校の中から、希望する学校を選択 |
| ○ ③琵琶湖博物館を応援しよう                                                                 | して寄附いただけます。                                               |
| ④ ④国スポ・障スポを応援しよう                                                                |                                                           |
| ⑤滋賀の文化財を次世代へ                                                                    | <ul> <li>③交通安全への願い</li> </ul>                             |
| ⑥学習船「うみのこ」を応援しよう                                                                |                                                           |
| ① ⑦子どもたちの健やかな育ちを守ろう                                                             | ○ ⑩すべての犬と猫の幸せを願って (2)                                     |
| ◎ ⑧県立学校を応援しよう                                                                   | 次へ進む                                                      |

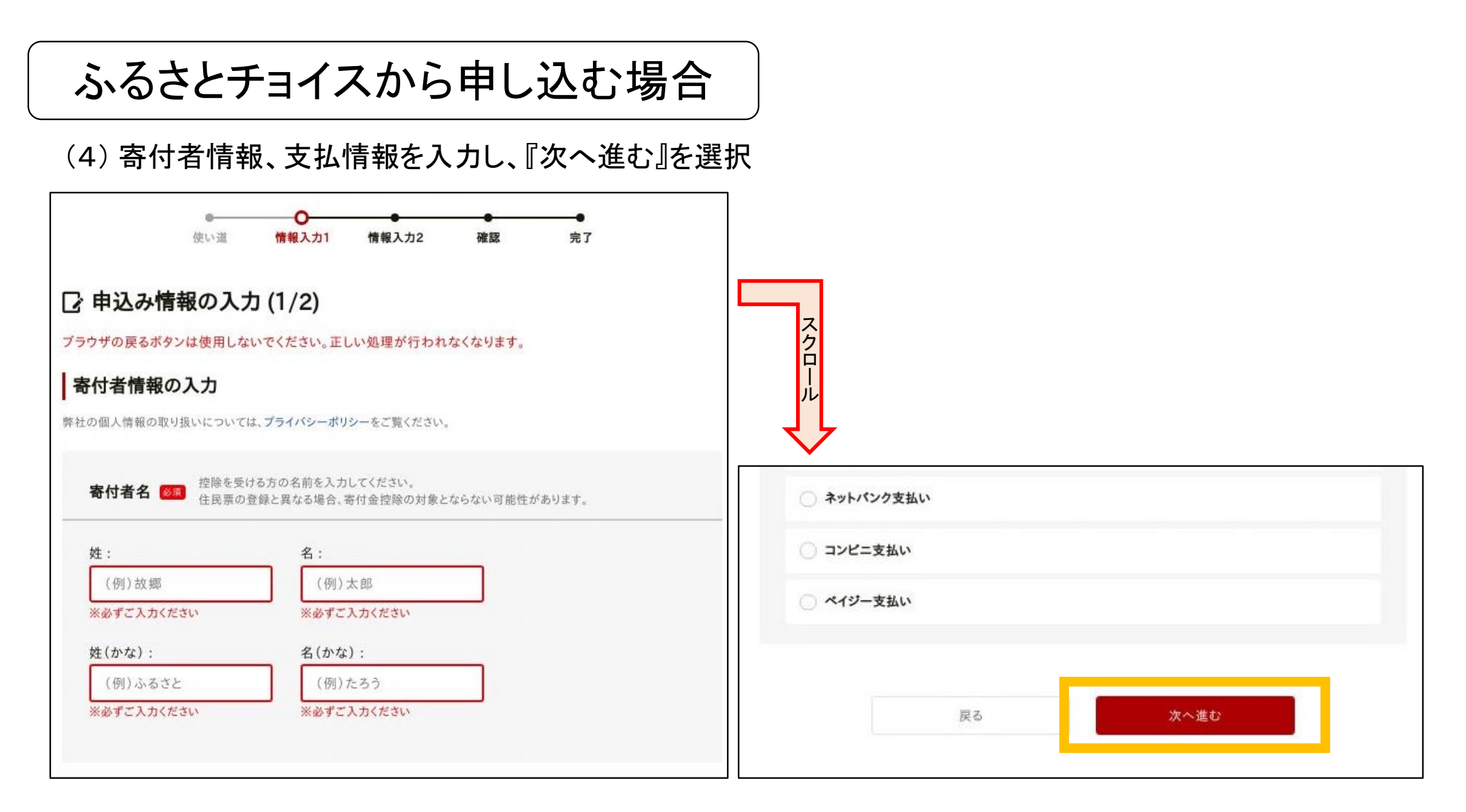

ふるさとチョイスから申し込む場合

(5) その他必要な情報を入力し、『確認へ進む』を選択

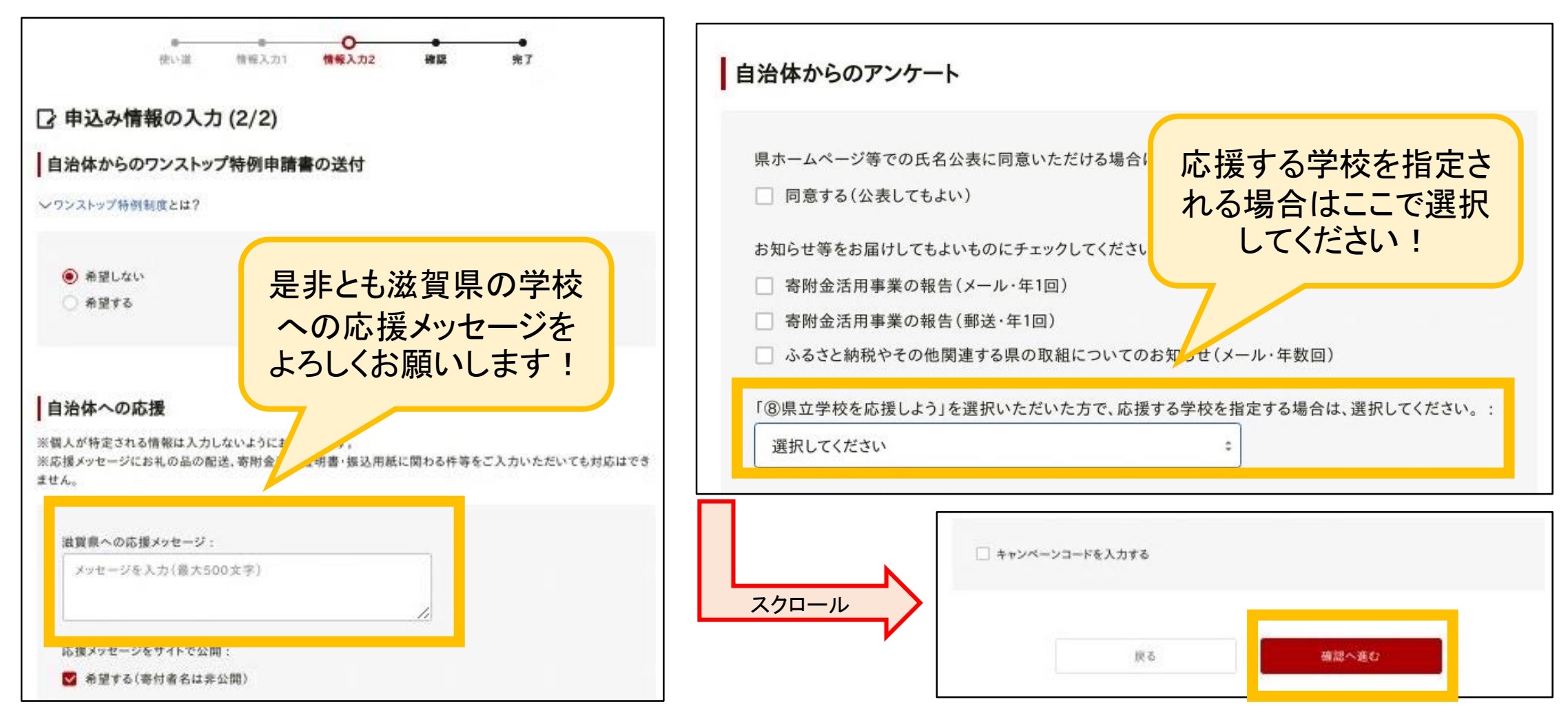

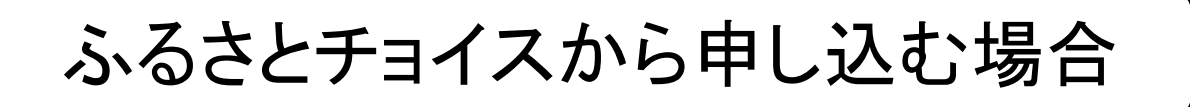

(6) 申込み内容に間違いがないかを確認し、

『上記に同意する』にチェックをいれて、『申し込みを確定する』を選択

| □ 申込み内<br>申込み先・寄 | e<br>使い道 情報入力1<br><b>日容の確認</b><br>行金額 | ●<br>情報入力2 | <b>○</b><br>確認 | <b>免</b> 了 | スクロール<br>メールマガジン(無料)の登録<br>災害支援のご案内、登録者限定のキャンペーンやお礼の品、ランキング、寄付金の活用報告などをお知らせします。<br>※会員登録中のメールアドレスにお送りします。 |
|------------------|---------------------------------------|------------|----------------|------------|----------------------------------------------------------------------------------------------------|
| 寄付先の自治体          | 滋賀県                                   |            |                |            | ▶ ふるさとチョイスのお役立ちメールを受け取る                                                                                   |
| 寄付額              | 2,000円                                |            |                |            |                                                                                                    |
| 決済手数料            | 0円                                    |            |                |            | 申込み前の確認事項                                                                                                 |
| お支払い合計           | 2,000円                                |            |                |            | 寄付完了後のキャンセルや申込み内容の変更は出来ません。入力内容に間違いないかご確認ください。                                                            |
| 寄付金の使い           | い道                                    |            |                | 変更         |                                                                                                    |
| 寄付金の使い道          | ⑧県立学校を応援しよう                           |            |                |            | 申し込みを確定する                                                                                                 |

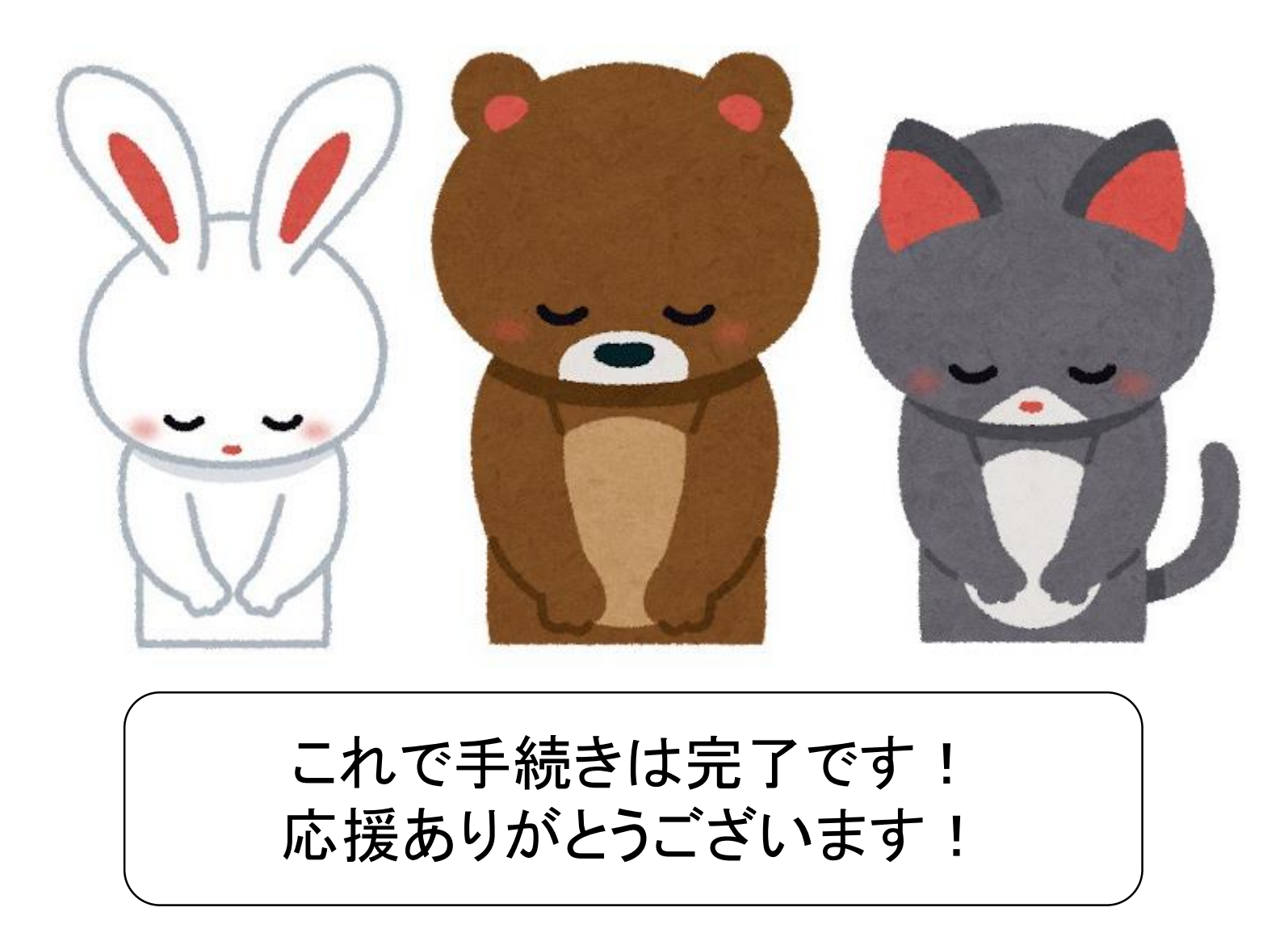